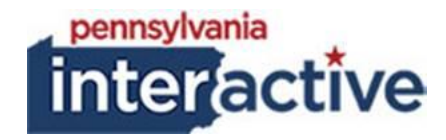

# **USER GUIDE**

# AGENCY FOOTER 07/08/2019

#### **1. INTRODUCTION**

The Agency Footer allows for content to appear on all pages of the template. The Agency has the capability to share up to four categories with content underneath.

#### 2. ADDING CATEGORIES

- 2.1. To add categories for the agency footer
  - 2.1.1. Login to your respected AUTH website (e.g.: <u>https://auth-agency.pa.egov.com/sites/dcnr/Pages/default.aspx</u>), go to the **homepage**
  - 2.1.2. Click 🍄
  - 2.1.3. Click "Site contents"
  - 2.1.4. Click the AgencyFooterCategories List
    - 2.1.4.1. Click new item
    - 2.1.4.2. Fill in the Category Title and Sort Order
    - 2.1.4.3. Click Save
  - 2.1.5. Repeat for all categories
  - 2.1.6. NOTE: you can have a max of four categories, any others will not show

#### **3. ADDING ITEMS TO THE FOOTER**

- 3.1. Click 🍄
- 3.2. Click "Site contents"
- 3.3. Click the AgencyFooterLinks List
  - 3.3.1. Click new item
  - 3.3.2. Fill out the form:

| Title *              |                                                                                |      |        |
|----------------------|--------------------------------------------------------------------------------|------|--------|
| Url                  | Type the Web address: (Click here to test)<br>http://<br>Type the description: |      |        |
| AgencyFooterCategory | * Cat 1 🔽                                                                      |      |        |
| SortOrder            |                                                                                |      |        |
|                      |                                                                                | Save | Cancel |

3.3.3. Click Save

# 4. ADDING SOCIAL MEDIA

- 4.1. Login to your respected AUTH website (e.g.: <u>https://auth-</u> <u>agency.pa.egov.com/sites/dcnr/Pages/default.aspx</u>), go to the **homepage**
- 4.2. Click 🍄
- 4.3. Click "Site contents"
- 4.4. Click the SocialMedia List
  - 4.4.1. Click New Item
  - 4.4.2. Fill in the list:

| Title      |   |      |        |
|------------|---|------|--------|
| Media Type | • |      |        |
| URL        |   |      |        |
|            |   | Save | Cancel |

- 4.4.3. Click Save
- 4.4.4. Repeat to add more

## **5. EDITING THE AGENCY FOOTER SETTINGS**

- 5.1. Click 🍄
- 5.2. Click "Site settings"
- 5.3. Under PA Agency Settings, click "Agency Footer Settings"
  - 5.3.1. Fill out the settings page:

Agency Footer Configuration

| Agency Image Url:          | http://www.dcnr.pa.gov/Style Library/Agency/img/dcnr_logo.png              |  |
|----------------------------|----------------------------------------------------------------------------|--|
| Contact Us Url:            | https://stg-agency.pa.egov.com/sites/TemplateBuild/Webparts/Pages/Contact- |  |
| Hide Social Media Section: |                                                                            |  |
|                            |                                                                            |  |

Save

Cancel

5.4. Click Save

# 6. EDITING THE OFFICIALS

- 6.1. Login to your respected AUTH website (e.g.: <u>https://auth-</u> <u>agency.pa.egov.com/sites/dcnr/Pages/default.aspx</u>), go to the **homepage**
- 6.2. Click 🍄
- 6.3. Click "Site contents"
- 6.4. Click on the list called "Officials"
  - 6.4.1. Edit or add new items

| Official *    |                                                                          |
|---------------|--------------------------------------------------------------------------|
| OfficialURL * | Type the Web address: (Click here to test) http:// Type the description: |
| SortOrder *   | Save Cancel                                                              |

6.4.2. Click Save, repeat for all officials